ویرایش شماره شبا در وضعیت های مختلف سجام:

۱۰ با ورود به سامانه سجام به آدرس sejam .ir و کلیک بر دکمه "ویرایش اطلاعات" به آدرس
 ۲۰ ما ورود به سامانه سجام به آدرس https://profilesejam.csdiran.ir/session هدایت می شویم. با ورود شماره موبایل ثبت شده در سجام و کد امنیتی، یک کد تایید به موبایل شخص ارسال می شود. با ورود کد تایید، کد ملی و کد امنیتی شخص به داشبورد خود در سجام وارد می شود و می تواند از وضعیت خود با خبر شود

| نىركىتىسىرودۇللۇرىسىكۈنى<br>ئورۇنىچىدار بۇتسويەرچىيە |                                                                                                    | مراکز احراز هویت 📒 محتوای آموزشی 🕞                                                                                                    | ه حقوقی 😕 گالری ら درگاه یکپارچه ذینفعان 🐇                                                                                                    | 🛔 ثبت نام در سجام 🗮 اطلاعیه ها 💻 اخبار 😚 راهنما 🔸 🥕 بیانیا                                                                                                | سامانه جامع<br>المالا اطلاعات<br>مشتوريان |
|------------------------------------------------------|----------------------------------------------------------------------------------------------------|----------------------------------------------------------------------------------------------------|----------------------------------------------------------------------------------------------------|----------------------------------------------------------------------------------------------------|-------------------------------------------|
|                                                      |                                                                                                    | سامانه جامع<br>-اطلاعــات<br>مشتريـان                                                                                                    |                                                                                                    |                                                                                                    |                                           |
|                                                      | ويرايش موباييل                                                                                                    | کار در از هـ ویت                                                                                                    | ويرايش اطلاعات                                                                                                    | نیټ نام در سجام<br>۲۰ مانداد کد دیکیوی                                                                                                    |                                           |
|                                                      | ن شهتم عندانت                                                                                                    | ی دراه ینپارچه دینفعان                                                                                                    | 🛒 درنامهای ورودی                                                                                                    | ن برینی دد پیدیری                                                                                                    |                                           |
|                                                      | ایه دسترسی داشته باشید و در هیچ<br>، گذاری شرکتهای تامین سرمایه و                                                                                 | له می توانم در سامانه سجام ثبت نام کنم؟<br>یک بار ثبت نام در سامانه سجام به تمامی سریس های بازار سره<br>مراجعات خود به نهادهای مالی ام از کارگراری، مندوقهای سرمای<br>امراز هریت مهدد نخواهید داشت.<br>اهنمای مراحل ثبت نام                                            |                                                                                                    |                                                                                                    |                                           |
| ک ورود به سجام                                       | 1 dan                                                                                                    |                                                                                                    |                                                                                                    |                                                                                                    | 244<br>*                                  |
|                                                      |                                                                                                    |                                                                                                    | ليت نام                                                                                                    |                                                                                                    |                                           |
|                                                      | (?                                                                                                    |                                                                                                    | 8                                                                                                    |                                                                                                    | œ                                         |
|                                                      |                                                                                                    | (dae co                                                                                                    | شماره تلفى همراه: ((-                                                                                                    |                                                                                                    | 0                                         |
|                                                      |                                                                                                    | 417000000                                                                                                    |                                                                                                    |                                                                                                    | 0                                         |
|                                                      |                                                                                                    | 2 <sup>8</sup> 2                                                                                                    | 373                                                                                                    |                                                                                                    |                                           |
|                                                      |                                                                                                    | • دریافت کد تایید                                                                                                    |                                                                                                    |                                                                                                    | 7                                         |
|                                                      | میراد آماده راهنمایی شما می پاشند.<br>تلفی هیراه اعلامی در این مرحله<br>آن بر عهده شخص ثبت نام کننده<br><b>م افزارهای فیلترشکن استفاده نکنید.</b> | با که ملی اظفیان حاصل فرمایید. مراکز پیشیبان اپراتورهای تلقی م<br>مراه افامی در این مرحله ارسال خواهد شد تلا صوری است شراه<br>هزینه ویرایش افلاءات خواهد شد و تمامی مسئولیت های تاشی از<br>مجاری، تنقا در هنگام استفاده از سامانه سجام <mark>بو هیچ عنوان از نر</mark> | بر سامانه سجامی از مالکیت شماره تقنی همراه و انطبایی آن بر<br>فلاع رسانی هذه مکانبات و انطبار ها از طریق شماره تقنی هم<br>فونده باشد، درغیر این صورت تقییر شماره موایل مشمول<br>این فتا در خصوص گلاهبرداری و سامانه های جعلی در نشای | <ul> <li>الفقا بیش از ثبت نام «</li> <li>با دوجه به لبکه کلیه اف<br/>متعلق مه قرم ثبت نام «</li> <li>حواهد بود.</li> <li>با دوجه به هندار بلیس</li> </ul> |                                           |
|                                                      |                                                                                                    | رکزی اوراق بهادار و تسویه وجوه<br>ی سامانه سجام:۱۵۶۹                                                                                                    | شرکت سیرده گذاری مر<br>تلفن پشتیبان                                                                                                    |                                                                                                    |                                           |

| ا ورود به سجام |                                                                                                    |   | 2/1 |
|----------------|----------------------------------------------------------------------------------------------------|---|-----|
|                | l plan                                                                                                    |   | ñ   |
|                | کد تارید/ نوع مشتری                                                                                                    | - | *   |
|                |                                                                                                    |   | œ   |
|                | • كد تأييد (تا تربية بيانك شده به نشره ال <b>انجاني ( الانجاني ) ( الانجاني ) ( الانجاني ) ( الانجاني ) ( الانجاني )</b> |   | ٥   |
|                | * نوع مشتری:                                                                                                    |   | ۵   |
|                | حقيقى ابرانى 🗸                                                                                                    |   |     |
|                | • کد علی افشامه ملی<br>1920 میلی اور وارد کنید<br>کد امنیان را وارد کنید<br>ا                                            |   | ?   |
|                | شرکت سیرده گذری مرکزی اوراق بهادار و تسویه وجوه<br>تلفن پشتیبانی سامانه سجام:۱۵۶                                         |   |     |
|                |                                                                                                    |   |     |

|                                                                                               |                                                                                                    | در انتظار مراجعه به مراکز<br>منتخب احراز هویت                                                                                                    | ويرايش فرم ها                                                                                                    | )<br>استعلام اطلاعات                                                                                       | ں<br>تکمیل فرم ها                                                                                                    | <br>شروع ثبت نام                                                                                                    |  |
|-----------------------------------------------------------------------------------------------|----------------------------------------------------------------------------------------------------|----------------------------------------------------------------------------------------------------|----------------------------------------------------------------------------------------------------|----------------------------------------------------------------------------------------------------|----------------------------------------------------------------------------------------------------|----------------------------------------------------------------------------------------------------|--|
|                                                                                               |                                                                                                    | ی شما صادر نشده است!                                                                                                    | هنوز کد پیگیر;                                                                                                    |                                                                                                    |                                                                                                    |                                                                                                    |  |
|                                                                                               |                                                                                                    |                                                                                                    |                                                                                                    |                                                                                                    |                                                                                                    |                                                                                                    |  |
|                                                                                               |                                                                                                    |                                                                                                    |                                                                                                    |                                                                                                    |                                                                                                    | اطلاعات هوینی                                                                                                    |  |
| 001                                                                                           | نام پدر<br>                                                                                           | علمدارباغینی<br>۲۹۵۳-۴۰۲۷                                                                                                    | ام خانوادگی<br>نماده شناسنامه                                                                                            | 5                                                                                                    | دلیان                                                                                                    | نام                                                                                                    |  |
| 1895/11/-1                                                                                    | تاريخ تولد                                                                                            | کرمان                                                                                                    | حل تولد اوبرایش                                                                                                    |                                                                                                    | کرمان                                                                                                    | بیسیت<br>محل صدور ویربین                                                                                                    |  |
| and and the Alex Adve                                                                         |                                                                                                    |                                                                                                    |                                                                                                    |                                                                                                    |                                                                                                    | and a second second second                                                                                                    |  |
| ويرايش و يا تبت لماينده جديد                                                                  |                                                                                                    |                                                                                                    |                                                                                                    |                                                                                                    |                                                                                                    | اطلاعات تماينده                                                                                                    |  |
| ناصر                                                                                          | نام پدر                                                                                               | علمدارباغینی                                                                                                    | ام خانوادگی                                                                                                    | 5                                                                                                    | ارين                                                                                                    | نام                                                                                                    |  |
|                                                                                               |                                                                                                    | ولايت                                                                                                    | وع تمایندنی                                                                                                    | μ                                                                                                    | مرد<br><b>نماینده</b> تایید شده                                                                                                    | جنسیت<br>وضعیت فایل های ارسالی                                                                                                    |  |
| ويرابش اطلاعات ارتباطي                                                                        |                                                                                                    |                                                                                                    |                                                                                                    |                                                                                                    |                                                                                                    | اطلاعات ارتباط                                                                                                    |  |
|                                                                                               |                                                                                                    |                                                                                                    |                                                                                                    |                                                                                                    |                                                                                                    | اطلاعات ارتباعتی                                                                                                    |  |
| حومه<br>۲۸ - ۲۸ - ۲۸                                                                          | آذرشهر <b>بخش</b><br>۲۲۲۲ شماره تلفن                                                                  | شهر<br>                                                                                                    | اذربایجان شرقی<br>دوم                                                                                                    | استان<br>کمچھ                                                                                              | ایران<br>ادام خمینی                                                                                                    | کشور<br>خیابان                                                                                                    |  |
|                                                                                               |                                                                                                    | -4                                                                                                    |                                                                                                    | مر ہے۔<br>تلفن اضطراری                                                                                     | ۳۴۸۱۸۴۵۱۹۸                                                                                                    | کدپستی                                                                                                    |  |
|                                                                                               |                                                                                                    |                                                                                                    |                                                                                                    |                                                                                                    |                                                                                                    |                                                                                                    |  |
|                                                                                               |                                                                                                    |                                                                                                    |                                                                                                    |                                                                                                    | سهامداری                                                                                                    | اطلاعات دد های                                                                                                    |  |
| ويرايش اطلاعات شغلى                                                                           |                                                                                                    |                                                                                                    | _                                                                                                    |                                                                                                    |                                                                                                    | اطلاعات شغلى                                                                                                    |  |
|                                                                                               |                                                                                                    |                                                                                                    |                                                                                                    |                                                                                                    |                                                                                                    | -                                                                                                    |  |
|                                                                                               | تاریخ شروع به کار                                                                                     |                                                                                                    | ست.                                                                                                    |                                                                                                    | بيكار                                                                                                    | عنوان شغلی                                                                                                    |  |
| nmani¥₀A@gmail.com                                                                            | تاریخ شروع به کار<br>ایمیل شرکت                                                                       |                                                                                                    | ىمت<br>دىستى                                                                                                    | ۵<br>۲                                                                                                    | بیکار                                                                                                    | عنوان شغلی<br>نام شرکت                                                                                                    |  |
| nmani¥+⊁@gmail.com                                                                            | تاریخ شروع به کار<br>ایمیل شرکت<br>آدرس سایت شرکت                                                     | =YA-YDYY=F51                                                                                                    | ست<br>دپستی<br>لفن شرکت                                                                                                  | 2<br>5<br>2                                                                                                | بیکار<br>-                                                                                                    | عنوان شغلی<br>نام شرکت<br>دورنگار شرکت                                                                                                    |  |
| nmani¥∗A@gmail.com                                                                            | تاریخ شروع به کار<br>ایمیل شرکت<br>آذرمن سایت شرکت                                                    | በነበበበበ<br>«ዮአ-ምሬያዮ«ዮ۶ነ                                                                                                    | ست<br>دیستی<br>لفن شرکت                                                                                                  | 4<br>5<br>11                                                                                               | بیکار<br>-<br>ونک                                                                                                    | عنوان شقلی<br>نام شرکت<br>دورنگار شرکت<br>آدرس شرکت                                                                                                    |  |
| rmani¥+A@gmail.com<br>ویزایش اطلاعات مالی                                                     | تاریخ شروع به کار<br>ایمل شرکت<br>آدرس سایت شرکت                                                      | ዝበጠጠ<br>«ሦሌ-ምሬንዮምምን                                                                                                    | ست<br>دیستی<br>افن شرکت                                                                                                  | 4<br>5<br>1                                                                                                | بیکار<br>ونک                                                                                                    | عنوان شقلی<br>نام شرکت<br>دورنگار شرکت<br>آدرس شرکت<br>باطلاعات مالی                                                                                                    |  |
| imaniY+A@gmail.com                                                                            | تاریخ شوع به کار<br>ایمل شرکت<br>آدرمی سایت شرکت                                                      | ۱۱۱۱۱۱۱۱۱<br>۵۳۸۰۳۵۲۲۰۴۶۱<br>علی                                                                                                    | ىمت<br>ئىستى<br>لەن شركت                                                                                                 | ه<br>2<br>ت                                                                                                | بیکار<br>-<br>ونک<br>م مالی و سرمایه گذاری و                                                                                                    | عنوان شغلی<br>نام شرکت<br>دورنگار شرکت<br>،<br>اطلاعات مالی<br>میزان اشنایی شما با مانام                                                                                                    |  |
| vmani¥+A@gmail.com                                                                            | تاریخ شورغ به کار<br>ایمیل شرکت<br>آدرین سایت شرکت                                                    | ۱۱۱۱۱۱۱۱۱<br>۵۲۸۰۳۵۲۷۵۶۶۱<br>عالی                                                                                                    | منت<br>دیستی<br>اش شرکت                                                                                                  | د<br>2<br>2<br>2<br>2<br>2<br>2<br>2<br>2<br>2<br>2<br>2<br>2<br>2<br>2<br>2<br>2<br>2<br>2<br>2           | بیکار<br>-<br>ونک<br>م الی و سرمایه گذاری ه                                                                                                    | عنوان شقلی<br>نام شرکت<br>دورنگار شرکت<br>انترس شرکت<br>میران اشالی معالم<br>ایران اشالی شما با مقاط                                                                                                    |  |
| rmaniV+A@gmail.com                                                                            | تاریخ شورغ به کار<br>ایمیل شرکت<br>آدرس سایت شرکت                                                     | ۱۱۱۱۱۱۱۱<br>۱۳۸ ۲۵۱۳۵۶۶۱<br>۱۰<br>۱۰                                                                                                    | مىت<br>لايمىتى<br>لىن شركت                                                                                               | ە<br>5<br>ت<br>ت<br>ر ئوراق بھادار                                                                         | بیکتر<br>ونک<br>، مالی و سرمایه گذاری ه<br>، مالکیت<br>از مشاغل و منابع مختلف                                                                              | عوان شقلی<br>نام شرکت<br>دورنگار شرکت<br>آنرس شرکت<br>مطلاعات عالی<br>ارزش روز دارایی شما با مقاه<br>ارزش روز دارایی های تحت<br>متوسط در آمد ماهیانه شم                                                                                                    |  |
| rmaniV+A@gmail.com                                                                            | تاريخ شورغ به كار<br>ايميل شركت<br>آدرس سايت شركت                                                     | ۱۱۱۱۱۱۱۱<br>۵۰۲۸-۲۵۲۲۰۶۶۱<br>۵۰<br>۰                                                                                                    | مىت<br>ئىش شركت<br>ا                                                                                                    | م<br>2<br>4<br>4 لوران بهادار                                                                              | بیکتر<br>ونک<br>، مالی و سرمایه گذاری ه<br>، مالکیت<br>از مشاغل و منابع مختلف<br>ن                                                                         | عنوان شقلی<br>نام شرکت<br>دورنگار شرکت<br>ادرس شرکت<br>مارزن مراز مالی<br>اطلاعات مالی<br>ارزش روز دارایی های تعد<br>موسط در آمد داعیان شم<br>بیرمی اور ای بادر فرانور.                                                                                                    |  |
| hmaniV+A@gmail.com                                                                            | تاريخ شوع به کار<br>ايميل شرکت<br>اترس سايت شرکت                                                      | ۱۱۱۱۱۱۱۱<br>«۴۸-۳۵۲»«۴۶۱<br>۵۰<br>- ۰<br>- ۰                                                                                                    | ست<br>دیستی<br>اش شرکت                                                                                                   | ه<br>2<br>بر اوراق بهادار<br>ب                                                                             | ییکار<br>رنگ<br>م مالی و سرمایه گذاری ه<br>امالیت<br>ر مشاغل و منابع مختلف<br>ب                                                                            | عنوان شغلی<br>نام شرکت<br>دورنگار شرکت<br>اترس شرکت<br>میران آشنایی شما با مقاه<br>ایرانی روز دارایی های تحت<br>بیرمن ایرانی بیادار و فرایور<br>بیرمن های کانیی<br>بیرمن های کانیی                                                                                                    |  |
| hmani¥+A@gmail.com                                                                            | تاریخ ضوع به کار<br>ایمیل شرکت<br>آدرس سایت شرکت<br>ادرس سایت شرکت<br>ادر سایت میلیون ریال            | ۱۱۱۱۱۱۱۱<br>«۲۸ ۲۵۲۲»۶۶۱<br>علی<br>-<br>-<br>-                                                                                                    | ست<br>دیستی<br>این شرکت<br>                                                                                              | ہ<br>2<br>3<br>ر اوراق بیادتر<br>برمایہ طی یک سال آ                                                        | بیکار<br>ونک<br>م مالی و سرمایه گذاری ه<br>مالکیت<br>ن<br>ی معاملات شما در بازار ه                                                                         | عنوان شقلی<br>نام شرکت<br>دورتگار شرکت<br>آدرس شرکت<br>مران اشتایی شما با مناقد<br>ایرش رو دارایی های تصا<br>یورس ایراق بیادتر و فرایور<br>بیورس های کالایی<br>بیورس های کالایی<br>بیورس های طرح از کشور                                                                                                    |  |
| hmaniV+A@gmail.com                                                                            | الریخ شوع به کار<br>ایمیل شرکت<br>آدرس سایت شرکت<br>(۲۵۰ میلیون ریال                                  | ۱۱۱۱۱۱۱۱<br>۹۲۸ ۲۵۵۲۰۶۶۱<br>- علی<br><br><br><br>                                                                                                    | سمت<br>دیستی<br>افن شرکت<br>بیده<br>بیده<br>معامله نموده اید                                                             | م<br>ج<br>ر اوراق بیادار<br>سرمایه هی یک سال آ                                                             | بیکتر<br>ونک<br>، مالی و سرمایه گذاری ه<br>، مالکیت<br>رو منابع مختلف<br>ی معاملات شما در بازار ه                                                          | عنوان شقلی<br>نام شرکت<br>دورنگار شرکت<br>آدرس شرکت<br>میزان اشتایی شما با مقاه<br>میزان اشتایی شما با مقاه<br>موسط در آند ما میانه شما<br>بورس طرک توانی بهدار و فرایور<br>بورس حای کالایی<br>بورس حای کالایی<br>بورس حای کالایی<br>بورس حای کالایی                                                                                                    |  |
| hmaniV+A@gmail.com                                                                            | تاریخ شوغ به کار<br>ایمیل شرکت<br>آدرس سایت شرکت<br>( ۲۹۳ میلیون ریال                                 | ۱۱۱۱۱۱۱۱<br>«۲۸ ۲۵۲»،۶۶۱<br>ملی<br>-<br>-<br>-<br>-                                                                                                    | سمت<br>دیستی<br>این شرکت<br>بینده<br>بینده<br>معامله نموده اید                                                           | ه<br>2<br>3<br>4<br>ر اوراق بهادار<br>برمایه طی یک سال آز<br>طریق آلیا مبادرت به<br>سال آزار میرایش ا      | بیکتر<br>ونک<br>، مالی و سرمایه گذاری ه<br>، مالی و سرمایه گذاری ه<br>، مالی و سایع مختله<br>ی معاملات شما در بازار م<br><b>ی ایل کی</b> اطلاعات بانکی     | عنوان شغلی<br>نام شرکت<br>دورانگار شرکت<br>آنرس شرکت<br>مران اشنایی شما با مناهم<br>مران اشنایی شما با مناهم<br>مران اور دارایی های تحت<br>مران می اورانی بیادار و فرایور<br>بورس های کالایی<br>بورس های کالایی<br>بورس های کالایی<br>ایرش بین می مسطح ارزش ریا<br>ایرش بین می مسطح ارزش ریا<br>ایرش مرک اشرکت های کا                                                                                                    |  |
| hmaniV+A@gmail.com<br>ورایش اطلاعات مالی<br>ورایش اطلاعات مالی<br>ورایش اطلاعات حسابهای بانکی | البرخ شوع به کار<br>ایمیل شرکت<br>آدرس سایت شرکت<br>(۱۹۵۰ میلیون ریال<br>(۱۹۵۰ میلیون ریال            | ۱۱۱۱۱۱۱<br>۲۰۲۲ ۲۵۲۲ ۲۰۴۶<br>۱۰<br>۱۰<br>۱۰<br>۱۰<br>۱۰<br>۱۰<br>۱۰<br>۱۰<br>۱۰<br>۱۰<br>۱۰<br>۱۰                                                                                                    | معت<br>دیستی<br>اف شرکت<br>معامله نموده اید<br>معامله نموده اید<br>معامله نموده اید                                      | م<br>2<br>3<br>4<br>4<br>4<br>4<br>4<br>5<br>5<br>4<br>5<br>5<br>4<br>5<br>5<br>4<br>5<br>5<br>5<br>5<br>5 | بیکار<br>ونک<br>، مالی و سرمایه گذاری ه<br>، مالکیت<br>از مشاغل و منابع مختلف<br>رگزاری در ایران که شما از<br><b>پانگی</b> اطلاعات بالکی<br>نوع شقاره حساب | عنوان شقلی<br>نام هرکت<br>دورانکار فرکت<br>آدرس شرکت<br>اطلاعات مالی<br>میزان آشنایی شما با ملقم<br>ازش روز دارلی های تحت<br>میزان آینایی بیدار و فرایور<br>بورس فرای بیدار و فرایور<br>بورس خانی بیدار و فرایور<br>بورس خانی بیدار و فرایور<br>بورس خانی بیدار و فرایور<br>این میزان از شرکت<br>میزان آمرکت ا شرکت های 5<br>اطلاعات حساب<br>شماره حساب                                                                                                    |  |
| لmaniV+A@gmail.com                                                                            | الريخ شوع به کر<br>ايس شرکت<br>آدرس سايت شرکت<br>( ۲۵۰ ميليون ريال<br>( ۲۵۰ ميليون ريال<br>( ۱۹۵۵ ميل | الالمالي ( 1922 - 1922 - | سمت<br>دیستی<br>افن مرکت<br>افن مرکت<br>بینه<br>بینه<br>بینه<br>بینه<br>بینه<br>بینه<br>ابران<br>ارزان<br>ارزان<br>ارزان | م<br>2<br>3<br>4<br>4<br>4<br>4<br>4<br>5<br>5<br>5<br>5<br>5<br>5<br>5<br>5<br>5<br>5<br>5<br>5<br>5<br>5 | بیکار<br>ونک<br>م مالی و سرمایه گذاری ه<br>از مشاغل و منابع مختلف<br>ی معاملات شما در بازار م<br>پانگی اطلاعات بانکی<br>نوع شماره حساب<br>کرانه مدت        | عنوان شغلی<br>نام شرکت<br>دورانگار شرکت<br>الارس شرکت<br>میزان اشنامی شما<br>الالاعات مالی<br>میزان اشنامی شما با مقاهم<br>ارزش روز دارایی های تحت<br>ارزش روز دارایی های تحت<br>ارزش روز دارایی های تحت<br>ارزش روز دارایی های تحت<br>ارزش روز دارایی های تحت<br>ارزش روز دارایی های تحت<br>ارزش روز دارایی های تحت<br>ارزش روز دارایی های تحت<br>میزان اشنامی مالی مالی<br>میزان استان استان اس |  |

اگر شخص در وضعیت ویرایش فرم ها باشد، در صورتی که حساب بانکی تایید شده نداشته باشد، می تواند حساب بانکی خود را از قسمت "ویرایش اطلاعات حسابهای بانکی" ویرایش کند.

| ا خروج |                                                                                                    |                   |                      |                                |                                        |                                |                                   |           |                 |                                   |   | 21/1 |
|--------|----------------------------------------------------------------------------------------------------|-------------------|----------------------|--------------------------------|----------------------------------------|--------------------------------|-----------------------------------|-----------|-----------------|-----------------------------------|---|------|
|        | سجام / الالاعات حساب بالكي                                                                                                    |                   |                      |                                |                                        |                                |                                   | بانکی     | حساب            | 🚍 اطلاعات                         |   |      |
|        | حساب ياتكى                                                                                                    |                   |                      |                                |                                        |                                |                                   |           |                 |                                   | - | C    |
|        |                                                                                                    | 0                 |                      |                                | <b>P</b>                               |                                | •                                 | 0         | ?               |                                   |   | ۲    |
|        |                                                                                                    | نعبه              | * استان ف            |                                |                                        | * کد شعبه                      |                                   |           |                 | * نام شعبه                        |   | ٥    |
|        | •                                                                                                    | ىحل شعبه<br>ساب   | استان ه<br>* شماره ح |                                | ب                                      | * نوع شماره حسا                |                                   |           |                 | <ul> <li>شهر شعبه بانک</li> </ul> |   |      |
|        |                                                                                                    |                   |                      | •                              | د را انتخاب کنید                       | نوع حساب خوا                   | •                                 |           |                 |                                   |   | ?    |
|        |                                                                                                    |                   |                      |                                |                                        | نام بانک                       | IR000000000                       | 00000000  | 000000          | * شماره شبا                       |   |      |
|        | ل ذخيره                                                                                                    |                   |                      |                                |                                        |                                |                                   |           |                 |                                   |   |      |
|        | and the state                                                                                                    | مساب پیش فرض<br>ب | ID5201700            | شماره شبا<br>00000357004366002 | شمارہ حساب<br>۵۵۵۵                     | نوع شماره حساب<br>کمتاه مدت    | شهر شعبه بانک<br>ارمیه            | کد شعبه   | نام شعبه<br>منک | نام بانک<br>دانک مل بانداد.       |   |      |
|        | <ul> <li>۲ تایید/ ادامه مرحله بعد</li> </ul>                                                                                                    |                   | 11020110             |                                | 0.0.0.0                                | 0.000                          | -2430                             |           | 0.9             | O'A' Gui cori                     |   |      |
|        | <ul> <li>یک از حساب های وارد شده تما یاید پیشترهای باشد.</li> <li>حساب بانکی اعلامی، ازاما باید مختص به شخص و غیر مشترک باشد تمامی مطالبات مشتری از کارگزار تنها از طریق واریز به حساب بانکی اعلامی انجام خواهد شد و معرفی حساب بانکی</li> <li>جایگزیری تنها از طریق همین مسابقه مقدره خواهد بود.</li> <li>حساب های یقد محت افتراکی راگد مستود ایزی و حساب های بسته شده بورد تایید نخواهد بود.</li> </ul> |                   |                      |                                |                                        |                                |                                   |           |                 |                                   |   |      |
|        |                                                                                                    |                   |                      |                                |                                        | <mark>ما ا</mark> ستفاده کنید. | ، می توانید از ر <mark>اهن</mark> | اعات حساب | وارد کردن اطلا  | • برای نحوه و                     |   |      |
|        |                                                                                                    |                   |                      | دار و تسویه وجوه<br>م:۱۵۶۹     | ی مرکزی اوراق بهاد<br>بیانی سامانه سجا | شرکت سپرده گذاری<br>تلفن پشتر  |                                   |           |                 |                                   |   |      |

به این صورت که می تواند اطلاعات حساب بانکی خود را در فرم بالا حذف، اضافه و یا ویرایش کند و در نهایت حتما می بایست بر روی دکمه تایید/ ادامه مرحله بعد کلیک کند، بررسی های پایانی را انجام داده و منتظر دریافت نتیجه استعلام و کدپیگیری از طریق پیامک باشد.

۲- اگر شخص در وضعیت پرداخت موفق باشد و هنوز ثبت نام خود را تکمیل نکرده باشد می بایست فرم ها را تکمیل کرده
 و با انجام بررسی هایی پایانی نواقص پروفایل خود را برطرف و با پذیرفتن تعهدات منتظر دریافت کد پیگیری خود باشد.

| <del>ا</del> فروچ |                          |                                    |                                                     |                                                   | 2/1 |
|-------------------|--------------------------|------------------------------------|-----------------------------------------------------|---------------------------------------------------|-----|
|                   | سجام / اطلاعات هویتی     |                                    |                                                     | 畠 اطلاعات ھویتی                                   |     |
|                   |                          |                                    | اطلاعات هویتی                                       |                                                   | Ø   |
|                   |                          |                                    |                                                     | 1)                                                | ۲   |
|                   | * جنسیت:                 | * تاریخ تولد باک کردن              | * نام خانوادگی                                      | * نام                                             | ۵   |
|                   | ن<br>د ما عاد            | ١٢-٠٢/٠٨/٢٨                        | رشیدی                                               | کیمیا                                             |     |
|                   | تاکستان                  | ۳۵۷۰۳۱۸۱۱۷                         | TOTOTIANY                                           | - نام پدر<br>حسین                                 | ?   |
|                   |                          |                                    | * سری و سریال شناسنامه:                             | * محل تولد                                        |     |
|                   |                          |                                    | ۲ الف ۲ الف                                         | قزوين                                             |     |
|                   | لا تاييد/اذامه مرحله بعد |                                    | بات کارت ملی الزامی است .                           | <ul> <li>انطباق مشخصات اعلامی با منذرح</li> </ul> |     |
|                   |                          |                                    |                                                     |                                                   |     |
|                   |                          | ق بهادار و تسویه وجوه<br>۱۵۶۹:۱۵۶۹ | شرکت سپرده گذاری مرکزی اورا<br>تلفن پشتیبانی سامانه |                                                   |     |

| ف خروج              |                                                                                                    | 2/1  |
|---------------------|----------------------------------------------------------------------------------------------------|------|
|                     | بررسی پایانی                                                                                                    | 8    |
|                     | اطلاعات دریافتی در سامانه خضره گردیده است لطفا با کنیک بر روی دکمه ت <b>ایید می کنیم ادامه گام بعدی</b> اطلاعات ثبت شده را تایید نمایند. در مرحله تعهدات با انتخاب گردنه می پذیرم و کلیک بر روی دکمه <b>خیره</b><br>ثبت نام خود را نهایی کنید. در هر گام در صورت وجود هر گونه مغایرت و با عدم تایید با کنیک بر روی دکمه <b>ورپایش</b> وارد مر حله مربوطه شوید.                                        | ľ    |
|                     |                                                                                                    | ۲    |
|                     |                                                                                                    | ٥    |
|                     |                                                                                                    |      |
|                     |                                                                                                    | 7    |
|                     |                                                                                                    |      |
|                     |                                                                                                    |      |
|                     |                                                                                                    |      |
|                     |                                                                                                    |      |
|                     |                                                                                                    |      |
|                     |                                                                                                    |      |
|                     | تایید می کتم، ادامه به گام بعدی 🔫                                                                                                    |      |
|                     |                                                                                                    |      |
| <del>د</del> ا خروج |                                                                                                    | 26/4 |
|                     |                                                                                                    |      |
|                     | الله تعهدات                                                                                                    | C    |
|                     | این جانب با اطلاع کنتل از مقاد دستورالعمل شناسایی مشتریان بازار سرمایه مصوب ۹۱/۹۰/۹۴ شورای عالی مبارزه با پولشویی،ضمن تفید به رعایت کلیه قوانین و مقررات لازم الاجرا، بالاخص مقتررات بازار سرمایه<br>و حوزه مبارزه با پولشویی و تنبین مالی توریسم، متعهد می گردم تمامی اطلاعات مورد درخواست در این سامانه را مطابق مستندات قانونی از آنه نمایم و در صورت بوز هرگونه تغییر ، مرتب را از طریق امانه<br> | ۲    |
|                     | سجام الملاح و الفلاح صاني منابع. بديهي است مسئوليت كليه وفلب ناشي از عدم رنايت تعليدات فوليبه صورت تمام و كمال بر بهته اين جانب طوهد بود. همچنين متعهدم اجازه استفاده اشخاص ديكر از<br>حساب كاربري خود را ندهم و در صورت اقدام، بلافاصله موضوع را از طريق همين ساباته و در صورت عدم دسرسي به ساباته، به صورت حضوري به مرجع مربوط افلاع دهم.                                                           | 0    |
|                     | 0 من يَدْيرم                                                                                                    |      |
|                     | ا الا فغيره                                                                                                    | -    |
|                     |                                                                                                    |      |
|                     |                                                                                                    |      |
|                     |                                                                                                    |      |
|                     |                                                                                                    |      |
|                     |                                                                                                    |      |
|                     |                                                                                                    |      |
|                     |                                                                                                    |      |
|                     | بازگشت م                                                                                                    |      |

 ۳- اگر شخص در وضعیت کدپیگیری است و نیاز به ویرایش شماره شبای خود دارد، ابتدا لازم است با مراجعه به مراکز احراز هویت حضوری و یا بصورت غیر حضوری (الکترونیکی)، احراز هویت نموده و سجامی شود. و سپس با مراجعه به sejam.ir شماره شبای خود را با توجه به توضیحات بند ۴ ویرایش کند.

## ۴- ویرایش شماره شبا در وضعیت سجامی و سجامی ناقص:

شخص با ورود به سامانه سجام به آدرس sejam .ir و کلیک بر دکمه "ویرایش اطلاعات" به آدرس https://profilesejam.csdiran.ir/session هدایت می شود. با ورود شماره موبایل ثبت شده در سجام و کد امنیتی، یک کد تایید به موبایل شخص ارسال می شود. با ورود کد تایید، کد ملی و کد امنیتی شخص به داشبورد خود در سجام وارد می شود. با کلیک بر دکمه ویرایش و ثبت اطلاعات حسابهای بانکی می تواند حساب بانکی خود را ویرایش کند. به این صورت که ابتدا باید مبلغ ۵۰۰۰۰ ریال بابت کارمزد ویرایش پرداخت شود. با کلیک بر روی دکمه پرداخت به درگاه بانکی هدایت شده و پرداخت انجام می شود. با انجام عملیات پرداخت پیام زیر برای شخص ظاهر می شود که با کلیک بر روی دکمه ادامه مرحله بعد می تواند وارد صفحه ویرایش حسابهای بانکی شود.

در صفحه اطلاعات حساب بانکی شخص می تواند، اطلاعات حساب خود را ببیند و آن را حذف، اضافه و یا ویرایش کند. قابل ذکر است حداقل یک و حداکثر دو حساب قابل معرفی است. پس از معرفی حساب جدید حتما دکمه ذخیره زده شود تا اطلاعات حساب در جدول پایین نمایش داده شود.

در نهایت پس از حذف، اضافه و یا ویرایش حساب حتما می بایست بر روی دکمه تایید/ادامه مرحله بعد کلیک شود تا فرایند استعلام گیری شماره شبا آغاز شود.

پس از انجام فرایند استعلام، نتیجه از طریق پیامک به شخص ارسال می شود.

| 2/13 |  |
|------|--|
|      |  |
| Ø    |  |
| ۲    |  |
| ۵    |  |
|      |  |

?

|                 |                 |        | کد پیر<br>۵۰۵               | بگیری شما<br>۳۰۲۸۳۶۷ |              |               |                       |  |  |
|-----------------|-----------------|--------|-----------------------------|----------------------|--------------|---------------|-----------------------|--|--|
|                 |                 |        | <b>کد ہو</b><br>رض          | ورسی شما<br>۵_۴۸۸۴۴  |              |               |                       |  |  |
| للاعات هويتى    | G               |        |                             |                      |              |               | وبرايش اطلاعات هوينا  |  |  |
| ,               | مهسا            |        | نام خانوادگی                | رحمانی               | نام پدر      |               | قربان                 |  |  |
| نسيت            | oj.             |        | شماره شناسنامه              |                      | سريال شنا    | سنامه         | ን ሕዚ አለኤአ፬∘           |  |  |
| عل صدور   ورايش | تاكستان         |        | محل تولد <mark>ویریش</mark> | تهران                | تاريخ تولد   | 3             | 18°£A/+A/11           |  |  |
| طلاعات ارتباطى  | لى              |        |                             |                      |              |               | ويرايش اطلاعات ارتباه |  |  |
| شور             | ايران           | استان  | قزوبن                       | شهر                  | تاكستان      | بخش           | مرکزئ                 |  |  |
| يابان           | ایت اله سعیدی خ | کوچه   | 559                         | پلاک                 | TTT DD       | شماره تلفن    | የነ - ሥልዮሃቶቀዮሃ         |  |  |
|                 | آزادی کوچه اول  | كدپستى | ۳۴۸۱۹۵۵۷۲۰                  | تلفن اضطرارى         |              |               |                       |  |  |
| طلاعات کد های   | ای سهامداری     |        |                             |                      |              |               | ويرايش كد سهامدار     |  |  |
|                 | ü               | م يورس |                             |                      | کد بورسی     |               |                       |  |  |
|                 | انرژ            |        |                             |                      | توز ۱۲۳۴۵۶ م |               |                       |  |  |
| уĽ              |                 |        |                             |                      | )YY"F        |               |                       |  |  |
|                 | 1919P           |        |                             | ایس ۱۲۳۴۵            |              |               |                       |  |  |
|                 | a. 11           |        |                             | ېرق ۱۴۷۸۵۲ د         |              |               |                       |  |  |
|                 | nu(             | 0, 0,  |                             |                      |              | a transfer dy |                       |  |  |

۲۰۰۰
 ۲۰۰۰
 ۲۰۰۰
 ۲۰۰۰
 ۲۰۰۰
 ۲۰۰۰
 ۲۰۰۰
 ۲۰۰۰
 ۲۰۰۰
 ۲۰۰۰
 ۲۰۰۰
 ۲۰۰۰
 ۲۰۰۰
 ۲۰۰۰
 ۲۰۰۰
 ۲۰۰۰
 ۲۰۰۰
 ۲۰۰۰
 ۲۰۰۰
 ۲۰۰۰
 ۲۰۰۰
 ۲۰۰۰
 ۲۰۰۰
 ۲۰۰۰
 ۲۰۰۰
 ۲۰۰۰
 ۲۰۰۰
 ۲۰۰۰
 ۲۰۰۰
 ۲۰۰۰
 ۲۰۰۰
 ۲۰۰۰
 ۲۰۰۰
 ۲۰۰۰
 ۲۰۰۰
 ۲۰۰۰
 ۲۰۰۰
 ۲۰۰۰
 ۲۰۰۰
 ۲۰۰۰
 ۲۰۰۰
 ۲۰۰۰
 ۲۰۰۰
 ۲۰۰۰
 ۲۰۰۰
 ۲۰۰۰
 ۲۰۰۰
 ۲۰۰۰
 ۲۰۰۰
 ۲۰۰۰
 ۲۰۰۰
 ۲۰۰۰
 ۲۰۰۰
 ۲۰۰۰
 ۲۰۰۰
 ۲۰۰۰
 ۲۰۰۰
 ۲۰۰۰
 ۲۰۰۰
 ۲۰۰۰
 ۲۰۰۰
 ۲۰۰۰
 ۲۰۰۰
 ۲۰۰۰
 ۲۰۰۰
 ۲۰۰۰
 ۲۰۰۰
 ۲۰۰۰
 ۲۰۰۰
 ۲۰۰۰
 ۲۰۰۰
 ۲۰۰۰
 ۲۰۰۰
 ۲۰۰۰
 ۲۰۰۰
 ۲۰۰۰
 ۲۰۰۰
 ۲۰۰۰
 ۲۰۰۰
 ۲۰۰۰
 ۲۰۰۰
 ۲۰۰۰
 ۲۰۰۰
 ۲۰۰۰
 ۲۰۰۰
 ۲۰۰۰
 ۲۰۰۰
 ۲۰۰۰
 ۲۰۰۰
 ۲۰۰۰
 ۲۰۰۰
 ۲۰۰۰
 ۲۰۰۰
 ۲۰۰۰
 ۲۰۰۰
 ۲۰۰۰
 ۲۰۰۰
 ۲۰۰۰
 ۲۰۰۰
 ۲۰۰۰
 ۲۰۰۰
 ۲۰۰۰
 ۲۰۰۰
 ۲۰۰۰
 ۲۰۰۰
 ۲۰۰۰
 ۲۰۰۰
 ۲۰۰۰
 ۲۰۰۰
 ۲۰۰۰
 ۲۰۰۰
 ۲۰۰۰
 ۲۰۰۰
 <l

ن شروع ثبت نام

| اطلاعات <mark>شغ</mark> ل | G                            |           |             |                   | وبرایش اطلاعات شغلی |
|---------------------------|------------------------------|-----------|-------------|-------------------|---------------------|
| عنوان شغلی                | مهندس                        | سمت       |             | تاریخ شروع به کار | IPPRA/oR/oF         |
| نام شرکت                  | ره اختران نور                | كدپستى    | 1202240240  | ایمیل شرکت        | ani.gdgdg@gmail.com |
| دورنگار شرکت              |                              | تلفن شركت | *H-YYYYYYVV | آدرس سایت شرکت    |                     |
| آدرس شرکت                 | خبابان کریم خان خبابان لباقی |           |             |                   |                     |

| اطلاعات مالی                                                        | ويرايش اطلاعات مالى          |
|---------------------------------------------------------------------|------------------------------|
| میزان آشنایی شما با مفاهیم مالی و سرمایه گذاری در اوراق بهادار      | ځوب                          |
| ارزش روز دارایی های تحت مالکیت                                      |                              |
| متوسط درآمد ماهیانه شما از مشاغل و منابع مختلف                      |                              |
| بورس اوراق بهادار و فرابورس                                         |                              |
| یورس های کالایی                                                     |                              |
| یورس های خارج از کشور                                               |                              |
| پیش بینی سطح ارزش ریالی معاملات شما در بازار سرمایه طی یک سال آینده | بین ۵۰۰۵ تا ۵۰۰۰ میلیون زبال |
|                                                                     |                              |

| ت / شرکت های کارگزاری در ایران که شما از طریق آنان مبادرت به معامله نموده اید | نام شرک |
|-------------------------------------------------------------------------------|---------|
|-------------------------------------------------------------------------------|---------|

| و ثبت اطلاعات حسابر | ويرايش       |                           |         |      |                 | اب بانکی       | للاعات حس  |
|---------------------|--------------|---------------------------|---------|------|-----------------|----------------|------------|
| عمليات              | حساب پیش فرض | شماره شبا                 | کد شعبه | شعبه | باتک            | نوع شماره حساب | شماره حساب |
| ويرايش              | ~            | IR45017000000226810828000 | 111111  | .Sie | والكرمل بالبراد | كمتاه مددت     | *****      |

شرکت سیرده گذاری مرکزی اوراق بهادار و تسویه وجوه تلفن پشتیبانی سامانه سجام:۹۵۶۹

|       | لای پرداخت<br>م                                                                                                    |  |
|-------|----------------------------------------------------------------------------------------------------|--|
|       | کارمزد ویرایش اطلاعات مبلغ ۵۰٬۰۰۵ ریال می باشد                                                                                                    |  |
|       | الكارونافيت                                                                                                    |  |
|       |                                                                                                    |  |
|       |                                                                                                    |  |
|       |                                                                                                    |  |
|       |                                                                                                    |  |
|       |                                                                                                    |  |
|       |                                                                                                    |  |
|       |                                                                                                    |  |
|       |                                                                                                    |  |
|       | شرکت سیرده گذاری مرکزی اوراق بهادار و تسویه وجوه                                                                                                    |  |
|       | تلفن پشتیبانی سامانه سجام:۱۵۶۲                                                                                                    |  |
|       |                                                                                                    |  |
| ا خرو |                                                                                                    |  |
|       |                                                                                                    |  |
|       | عملیات پرداخت با موفقیت انجام شد.                                                                                                    |  |
|       |                                                                                                    |  |
|       |                                                                                                    |  |
|       |                                                                                                    |  |
|       | کاربر گرامی، شما می توانید طی ۳۰ روز از خدمات زیر بهره مند شوید                                                                                                    |  |
|       | کاربر گرامی، شما می توانید طی ۳۰ روز از خدمات زیر بهره مند شوید<br>۱. ویرایش شماره موبایل<br>۲. دو مسایر، اطلاعات هست. از آیت اجمال                                                                                                    |  |
|       | کاربر گرامی، شما می توانید طی ۳۰ روز از خدمات زیر بهره مند شوید<br>۱. ویرایش شماره مویایل<br>۲. بروز رسانی اطلاعات هویتی از ثبت احوال<br>۳. ویرایش اطلاعات بانکی                                                                                                    |  |
|       | کاربر گرامی، شما می توانید طی ۳۰ روز از خدمات زیر بهره مند شوید<br>۱. ویرایش شماره موبایل<br>۲. ویرایش اطلاعات هویتی از ثبت احول<br>۳. ویرایش اطلاعات بانکی<br>همچنین قابل ذکر است بعد از گذشت ۳۰ روز اسکان ویرایش اطلاعات فوق وجود نخواهد داشت، لذا خواهشمند است طی مدت اعلام شده تقییرات مورد نیز را اعمال نمایید.                                                                                                    |  |
|       | کاربر گرامی، شما می توانید طی ۳۵ روز از خدمات زیر بهره مند شوید<br>۱. ویرایش شماره موبایل<br>۲. بروز رسانی اطلاعات هویتی از ثبت احول<br>۳. ویرایش اطلاعات بانکی<br>محینین قابل ذکر است بعد از گذشت ۳۰ روز امکن ویرایش اطلاعات قوق وجود نخواهد داشت، لذا خواهشمند است طی مدت اعلام شده تقییرات مورد نیتز را اعمال نمایید.<br>۲۰ است معد این تکر است بعد از گذشت ۳۰ روز امکن ویرایش اطلاعات قوق وجود نخواهد داشت، لذا خواهشمند است طی مدت اعلام شده تقییرات مورد نیتز را اعمال نمایید.           |  |
|       | کاربر گرامی، شما می توانید طی ۳۰ روز از خدمات زیر بهره مند شوید<br>۱. ویرایش شماره موبایل<br>۲. بروز رسانی اطلاعات هویتی از ثبت احوال<br>۳. ویرایش اطلاعات بانکی<br>همچنین قابل ذکر است بعد از گذشت ۳۰ روز امکن ویرایش اطلاعات قوق وجود نخواهد داشت، لذا خواهشمند است طی مدت اعلام شده تغییرات مورد نیژ را اعمال نمایید.<br>۲۰ است می کار است بعد از گذشت ۳۰ روز امکن ویرایش اطلاعات قوق وجود نخواهد داشت، لذا خواهشمند است طی مدت اعلام شده تغییرات مورد نیژ را اعمال نمایید.                 |  |
|       | کاربر گرامی، شما می توانید طی ۳۰ روز از خدمات زیر بهره مند شوید<br>۱. ویرایش شماره موبایل<br>۲. بروز رسانی اطلاعات هویتی از تبت احوال<br>۳. ویرایش اطلاعات بانکی<br>همچنین قابل ذکر است بعد از گذشت ۳۰ روز امکن ویرایش اطلاعات فوق وجود نخواهد داشت، لذا خواهشمند است طی مدت اعلام شده تقییرات مورد نیاز را اعمال نمایید.<br>۲۰ است معد از گذشت ۳۰ روز امکن ویرایش اطلاعات فوق وجود نخواهد داشت، لذا خواهشمند است طی مدت اعلام شده تقییرات مورد نیاز را اعمال نمایید.                          |  |
|       | کاربر گرامی، شما می توانید طی ۴۰ روز از خدمات زیر بهره مند شوید<br>۱. ویرایش شماره موبایل<br>۲. بروز رسانی اطلاعات هویتی از ثبت احوال<br>۳. ویرایش اطلاعات بانکی<br>همچنین قابل ذکر است بعد از گذشت ۴۰ روز امکن ویرایش اطلاعات فوق وجود نخواهد داشت، اذا خواهشمند است طی مدت اعلام شده تغییرات مورد نیاز را اعمال نمایید.<br>اهمچنین قابل ذکر است بعد از گذشت ۴۰ روز امکن ویرایش اطلاعات فوق وجود نخواهد داشت، اذا خواهشمند است طی مدت اعلام شده تغییرات مورد نیاز را اعمال نمایید.            |  |
|       | کاربر گرامی، شما می توانید طی ۲۰ روز از خدمات زیر بهره مند شوید<br>۱. ویرایش اشاره موایل<br>۲. بورز رسانی اطلاعات هویتی از ثبت احوال<br>۳. ویرایش اطلاعات بانکی<br>۳. ویرایش اطلاعات بانک<br>همچنین قابل تکر است بعد از گذشت ۳۰ روز امکان ویرایش اطلاعات فوق وجود نخواهد داشت. اذا خواهشمند است طی مدت اعلام شده تغییرات مورد نیز را اعمال نمایید.<br>۲. است بعد از گذشت ۳۰ روز امکان ویرایش اطلاعات فوق وجود نخواهد داشت. اذا خواهشمند است طی مدت اعلام شده تغییرات مورد نیز را اعمال نمایید. |  |

| ت حساب بانکی                                         | سجام / اطلاعات                |                           |                                           |                              |                                                           | ل                                                                     | ب بانک                                        | م مساه                                             | 🚍 اطلاعات                        |   |  |
|------------------------------------------------------|-------------------------------|---------------------------|-------------------------------------------|------------------------------|-----------------------------------------------------------|-----------------------------------------------------------------------|-----------------------------------------------|----------------------------------------------------|----------------------------------|---|--|
| حساب باتکی                                           |                               |                           |                                           |                              |                                                           |                                                                       |                                               |                                                    |                                  | - |  |
|                                                      |                               |                           |                                           |                              | •                                                         | )(0)                                                                  |                                               | ?                                                  | ®                                |   |  |
| * استان شعبه                                         |                               |                           |                                           | * کد شد                      |                                                           |                                                                       |                                               | * نام شعبه                                         |                                  |   |  |
| *                                                    | شعبه                          | استان محل<br>* شماره حساب |                                           | نماره حساب                   | 1 Fai *                                                   |                                                                       |                                               | ى                                                  | * شەر شعىە بان                   |   |  |
|                                                      |                               |                           | يتخاب كنيد 🗸                              | عساب خود را ان               | • نوع                                                     |                                                                       |                                               |                                                    |                                  |   |  |
|                                                      |                               |                           |                                           | نام بانک                     |                                                           |                                                                       |                                               |                                                    | * شماره شبا                      |   |  |
| حلله وبرایش پیشفرض                                   | وضعیت<br>استعلام<br>تایید شدہ | حساب پیش<br>فرض           | شماره شبا<br>IR45017000000226810828000    | شماره<br>حساب<br>۸۸۸۸۸۸      | نوع شماره<br>حساب<br>کوتاه مدت                            | شهر شعبه<br>بانک<br>آذرشهر                                            | کد<br>شعبه<br>۱۱۱۱۱۱                          | نام<br>شعبه<br>ونک                                 | نام بانک<br>بانک ملی<br>ایران    |   |  |
| ۷ تایید/ ادامه مرحله بعد<br>مد شد و معرفی حساب بانکی | می انجام خواہ                 | حساب بانکی اعلا           | ات مشتری از کارگزار تنها از طریق واریز به | ند ،تمامی مطال               | و غیر مشترک بان                                           | مختص به شخص                                                           | ، الزاما بايد                                 | نکی اعلامی                                         | • حساب با                        |   |  |
|                                                      |                               |                           | تایید نخواهد بود.                         | <b>سته شده</b> مورد<br>کنید. | بود.<br>ی <b>و حساب های ب</b><br>. <u>راهنما ا</u> ستفاده | مانه مقدور خواهد ،<br><b>، راکد، مسدود، ارزی</b><br>بساب می توانید از | ق همین سا<br><b>ته اشتراکی</b><br>، اطلاعات ح | تنها از طریز<br>ای <b>بلند مد</b> ،<br>ه وارد کردن | جایگزین،<br>• حساب ه<br>برای نحو |   |  |

شریت شپرده دداری مردری اورای بهادار و تشویه وجوه تلفن پشتییانی سامانه سجام:۱۵۶۹

| ، حساب یانکی                                          | سجام / اطلاعات   |                 |                                                                  |                                        |                                               | G                                                                  | ب بانک                                          | م مسا                                               | 🚍 اطلاعات                                                    |  |
|-------------------------------------------------------|------------------|-----------------|------------------------------------------------------------------|----------------------------------------|-----------------------------------------------|--------------------------------------------------------------------|-------------------------------------------------|-----------------------------------------------------|--------------------------------------------------------------|--|
| حساب باتکی                                            |                  |                 |                                                                  |                                        |                                               |                                                                    |                                                 |                                                     |                                                              |  |
|                                                       |                  |                 |                                                                  |                                        |                                               |                                                                    |                                                 |                                                     |                                                              |  |
|                                                       | * استان شعبه     |                 |                                                                  | نمیه * کد شعبه                         |                                               |                                                                    |                                                 |                                                     |                                                              |  |
| *                                                     | شعبه             | استان محل       |                                                                  | . down do                              |                                               |                                                                    |                                                 |                                                     | 9                                                            |  |
|                                                       |                  | - سمارہ جساح    | تخاب کنید 🗸                                                      | نماره خساب<br>دساب خود را اذ           | ن وح ه                                        |                                                                    |                                                 |                                                     | - سهر سعبه باد                                               |  |
|                                                       |                  |                 |                                                                  |                                        | نام بانک                                      |                                                                    |                                                 |                                                     | * شماره شبا                                                  |  |
|                                                       | وضعیت<br>استعلام | حساب پیش<br>فرض | شماره شبا                                                        | شمارہ<br>حساب                          | نوع شمارہ<br>حساب                             | شهر شعبه<br>بانک                                                   | کد<br>شعبه                                      | نام<br>شعبه                                         | نام یانک                                                     |  |
| حلف ويرايش پيشفرض                                     | بررسی نشدہ       | ×               | IR45017000000226810828000                                        | 0000                                   | كوتاه مدت                                     | آذرشهر                                                             | mm                                              | ونک                                                 | بانک ملی<br>ایران                                            |  |
| حذف ويرايش بيشفرض                                     | بررسی نشدہ       | ~               | IR710170000000115272824007                                       | *****                                  | کوتاہ مدت                                     | آذرشهر                                                             | mm                                              | ونک                                                 | بانک ملی<br>ایران                                            |  |
| ◄ تایید/ ادامه مرحله بعد<br>اند شد و معرفی حساب بانکی | لامی انجام خواہ  | حساب بانکی اعا  | ات مشتری از کارگزار تنها از طریق واریز به ۱<br>تایید نخواهد بود. | ید ،تمامی مطالب<br><b>سته شده</b> مورد | ب غیر مشترک باش<br>ود.<br><b>و حساب های ب</b> | مختص به شخص و<br>مانه مقدور خواهد بر<br><b>, راکد، مسدود، ارزی</b> | ، الزاما باید<br>ق همین سا<br><b>ته اشتراکی</b> | نکی اعلامی<br>- تنها از طریز<br>- ای <b>بلند مد</b> | <ul> <li>حساب یا</li> <li>جایگزین</li> <li>حساب ھ</li> </ul> |  |

شرکت سیرده گذاری مرکزی اوراق بهادار و تسویه وجوه تلفن پشتیبانی سامانه سجام:۹۵۶۹

| <ul> <li>خروج</li> </ul> |                                                                                                    |   |
|--------------------------|----------------------------------------------------------------------------------------------------|---|
|                          |                                                                                                    |   |
|                          | ویرایش اطلاعات حساب بانکی شما با موقتیت انجام ، لفتا از سامانه خارج شده و تا پیامک دریافتی مینی بر نتیجه استطام صبر نمایید.<br>داده سه می افکار | C |
|                          | ي معرور معنور معنور                                                                                                    | ۲ |
|                          |                                                                                                    | 0 |
|                          |                                                                                                    | 8 |
|                          |                                                                                                    | 7 |
|                          |                                                                                                    |   |
|                          |                                                                                                    |   |
|                          |                                                                                                    |   |
|                          | شرکت سیرده گذاری مرکزی اورانی بهادار و تسویه وجوه<br>تلف پشتیبانی سامانه سجامی۲۹۹۶                                                              |   |